## How to revise bid

As of 15 January 2024

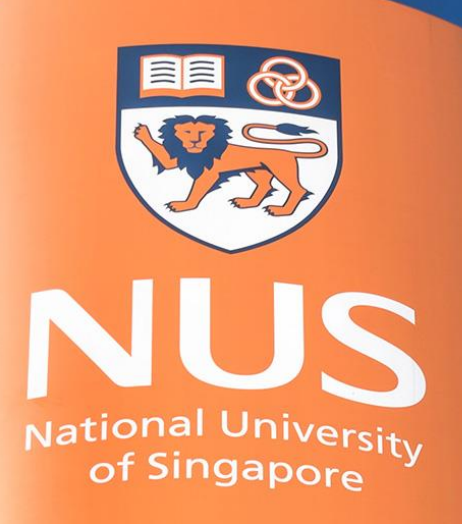

# National University of Singapore

© Copyright National University of Singapore. All Rights Reserved.

### Company Settings Butter Butter Feedback Help Messages Ariba Sourcing Desktop File Synd Note: Suppliers will only be able to revise their bid **BEFORE** the event closes. Suppliers should take note of the closing date and time (Singapore Time Zone) to ensure that they have sufficient time to upload their proposals and supporting documents in SAP Ariba. If the event has closed, Suppliers will <u>NOT</u> be able to make any amendments. Π Quantity Extended Price Total Cost The '**Time remaining**' shown here refers to the time left before the event closes. All Content All enquiries regarding this event should be send via the Event Messages, no later than 2 working days before the close of event. We reserve the right not to reply to any enquiry which is received after the enquiry deadline. 1 Introduction V 3 Published Document 2 Event Information 3.1 Please review the attached published documents. 🗟 References 🗸 Published V 4 Proposal Document 4.1 Please upload your proposal and any additional information (if any). ▲ Doc123\_VendorName.zip ∨

4 December

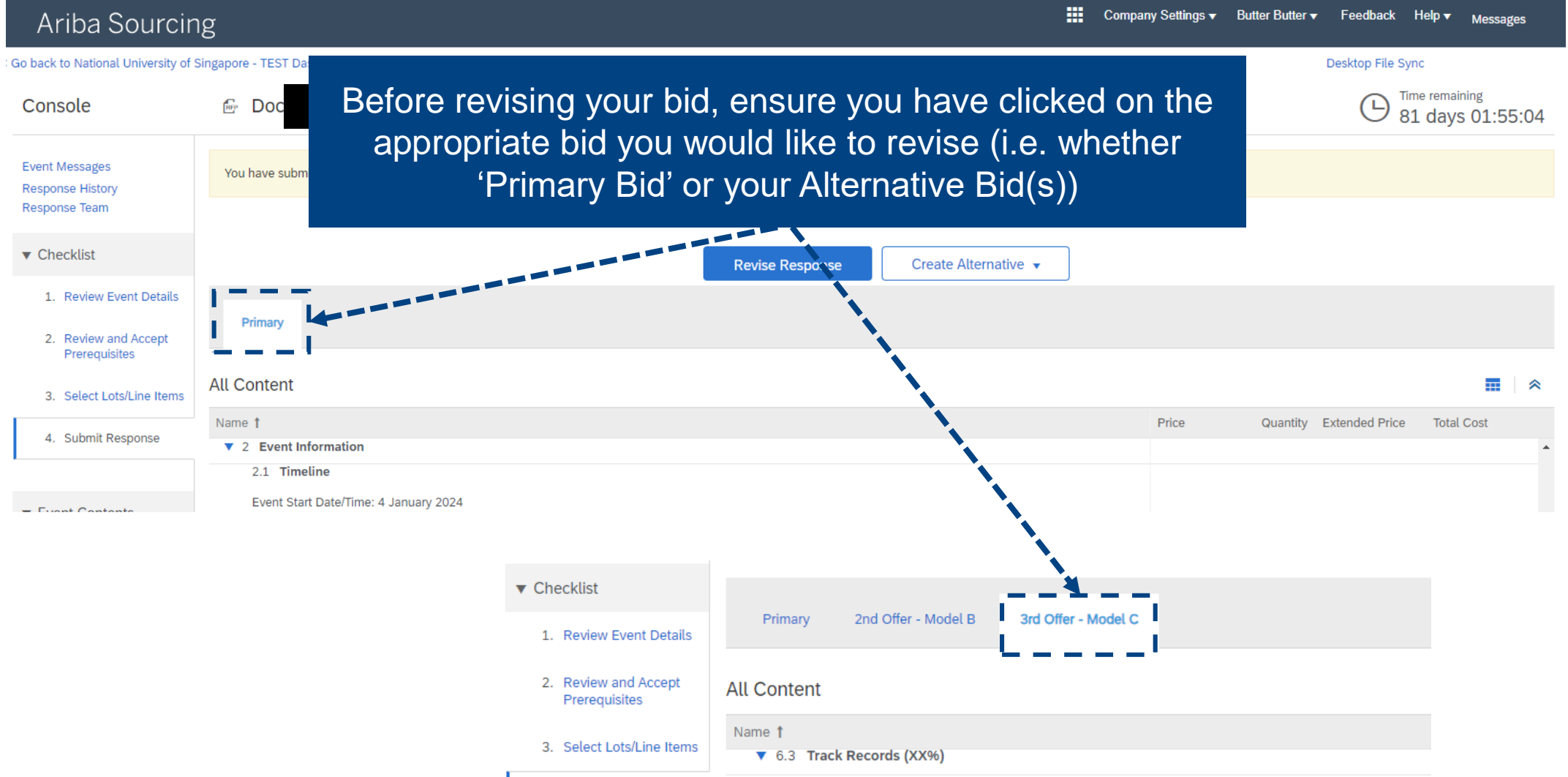

| Ariba Sourcir                                | ng                                                                                                    | Company Settings <del>v</del> | Butter Butter <del>▼</del> Feedback Help <del>▼</del> Messages |
|----------------------------------------------|----------------------------------------------------------------------------------------------------|-------------------------------|----------------------------------------------------------------|
| Go back to National University of S          | Singapore - TEST Dashboard                                                                                                    |                               | Desktop File Sync                                              |
| Console                                      |                                                                                                    |                               | B1 days 01:55:04                                               |
| When you have<br>bid you woul<br><b>'Rev</b> | e selected the appropriate<br>d like to revise, click on<br>vise Response'                                                        |                               |                                                                |
| 1. Review Event Details                      | Revise Response Create Alternative                                                                                                |                               |                                                                |
| 2. Review and Accept<br>Prerequisites        | Primary                                                                                                    |                               |                                                                |
| 3. Select Lots/Line Items                    | All Content                                                                                                    |                               | ■   ≈                                                          |
| 4. Submit Response                           | Name †<br>2 Event Information                                                                                                    | Price                         | Quantity Extended Price Total Cost                             |
| ▼ Event Contents                             | 2.1 Timeline<br>Event Start Date/Time: 4 January 2024<br>Event End Date/Time: 31 March 2024, 4pm (SG Time)<br>2.2 Enguiries       |                               |                                                                |
| All Content                                  | All enquiries regarding this event should be send via the Event Messages, no later than 2 working days before the close of event. |                               |                                                                |
| 1 Introduction                               | We reserve the right not to reply to any enquiry which is received after the enquiry deadline.                                    |                               |                                                                |
| 2 Event Information                          | ▼ 3 Published Document<br>3.1 Please review the attached published documents. ■ References∨                                       |                               |                                                                |
| 3 Published<br>Document                      | ▼ 4 Proposal                                                                                                    |                               |                                                                |
| 4. Decement                                  | 4.1 Please upload your proposal and any additional information (if any).                                                          | Doc1                          | L23_VendorName.zip V                                           |

| Ariba Sourcin                                                | g                                                                                                    | ₩    | Company Settings 🔻 | Butter Butter 🔻 | Feedback        | Help ▼ Me                 | ssages   |
|--------------------------------------------------------------|----------------------------------------------------------------------------------------------------|------|--------------------|-----------------|-----------------|---------------------------|----------|
| < Go back to National University of S                        | Singapore - TEST Dashboard                                                                                                    |      |                    |                 | Desktop File Sy | nc                        |          |
| Console                                                      |                                                                                                    |      |                    |                 |                 | me remaining<br>1 days 01 | .:37:09  |
| Event Messages<br>Response History<br>Response Team          | You have submitted a response for this event. Thank you for participating.                                                                                                    |      |                    |                 |                 |                           |          |
| ▼ Checklist                                                  | Revise Response Create Alternative 🔻                                                                                                    |      |                    |                 |                 |                           |          |
| Review Event Details     Review and Accept     Prerequisites | Primary                                                                                                    |      |                    |                 |                 |                           |          |
| 3. Select Lots/Line Items                                    | All Content                                                                                                    |      |                    |                 |                 | 1                         |          |
| 4. Submit Response                                           | Name 1<br>Vau have already submitted a response for this event. Click OK if you would like to revise your response for this event. Click OK if you would like to revise your response for this event.                                                                                                    | ise. | Price              | Quantity        | Extended Price  | Total Cost                | <b>^</b> |
| ▼ Event Contents                                             | Event Start Date/Time: 4 January 2024<br>Event End Date/Time: 31 March 2024, 4p<br>2.2 Enquiries                                                                                                    |      |                    |                 |                 |                           |          |
| All Content                                                  | All enquiries regarding this event should be send via the Event Messages, no later than 2 working days before the close of event.                                                                                                    |      |                    |                 |                 |                           |          |
| 1 Introduction                                               | We reserve the right not to reply to any enquiry which is received after the enquiry deadline.         Image: Comparison of the second second |      |                    |                 |                 |                           |          |
| 2 Event Information                                          | 3.1 Please review the attached published documents. 🗟 References 🗸                                                                                                    |      |                    |                 |                 |                           |          |
| 3 Published                                                  | ▼ 4 Proposal                                                                                                    |      |                    |                 |                 |                           |          |

### How to revise bid Step 2: Revise your bid

| Ariba Sourcir                                       | g                                                                                                    |                                                         | Company Settings •   | ✓ Butter Butter                      |
|-----------------------------------------------------|----------------------------------------------------------------------------------------------------|---------------------------------------------------------|----------------------|--------------------------------------|
| Go back to National University of                   | Singapore - TEST Dashboard                                                                                                    |                                                         |                      | Desktop File Sync                    |
| Console                                             | fer Do                                                                                                    |                                                         |                      | B1 days 01:35:31                     |
| Event Messages<br>Response History<br>Response Team |                                                                                                    | Create Alternative 🔻                                    |                      |                                      |
| ▼ Checklist                                         | Primary                                                                                                    |                                                         |                      |                                      |
| 1. Review Event Details                             | All Content                                                                                                    |                                                         |                      | <b>=</b>                             |
| 2. Review and Accept<br>Prerequisites               | Name †                                                                                                    |                                                         | Price                | Quantity Extended Price Total Cost   |
| 3. Select Lots/Line Items                           | Event Start Date/Time: 4 January 2024<br>Event End Date/Time: 31 March 2024, 4pm (SG Time)                                                                                     | Veu will be able to revie                               |                      |                                      |
| 4. Submit Response                                  | 2.2 Enquiries<br>All enquiries regarding this event should be send via the Event Messages, n<br>We reserve the right not to reply to any enquiry which is received after the e | the appropriate cha                                     | nges to the          | desired sections.                    |
| ▼ Event Contents                                    | ▼ 3 Published Document                                                                                                    | (e.g. change attach                                     | ments, ame           | end bid price, etc)                  |
| All Content                                         | 3.1 Please review the attached published documents. ■ References                                                                                                    |                                                         |                      |                                      |
| 1 Introduction                                      | 4.1 Please upload your proposal and any additional information (if any).                                                                                                    |                                                         | * 🙆 Doc123_Vendor    | Name.zip 🗸 Update file Delete file 👎 |
| 2 Event Information                                 | 4.2 Vendor shall provide track records and references of past projects for s upload your track records here.                                                                   | imilar system installations in the past 5 years. Please | * 🛃 Track Record_exa | mple.pdf 🗸 Update file Delete file 👎 |
| , Published                                         | ▼ 5 Critical Criteria                                                                                                    | More                                                    | +                    |                                      |
| Document                                            | 5.1 Compliance with Technical specifications in Section XXX of the Require                                                                                                    | ment Specs                                              |                      |                                      |

### How to revise bid Step 3: Submit revised bid

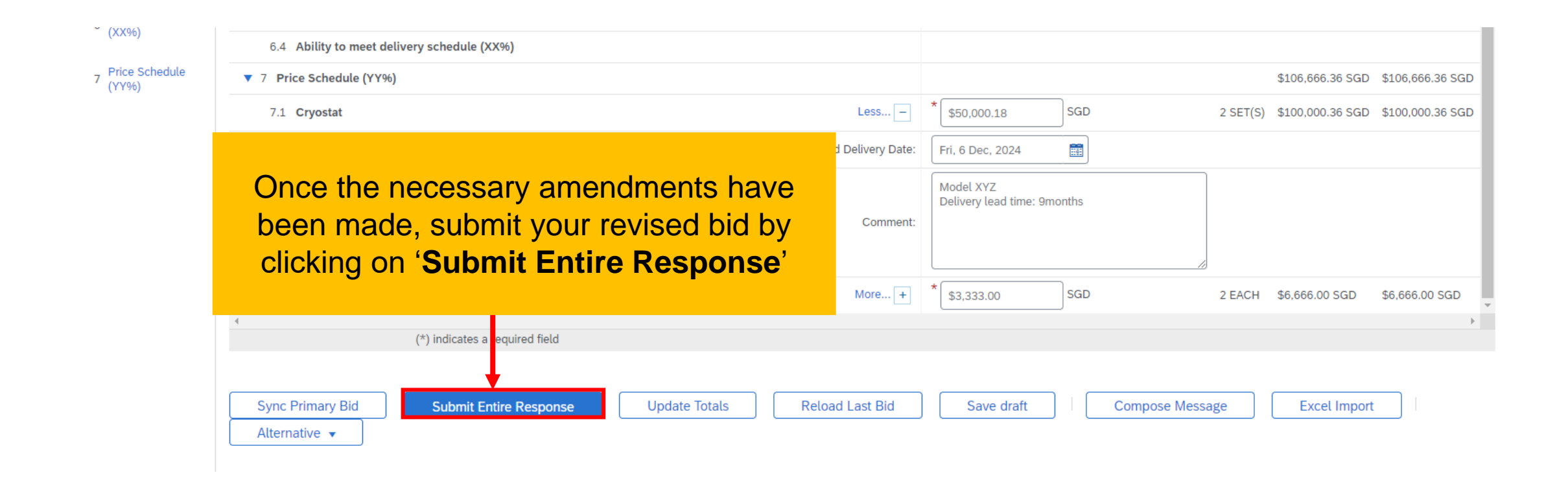

### How to revise bid Step 3: Submit revised bid

| Ariba Sourcir                                       | ng                                                                                                    | Company Settings <del>v</del> B                      | utter Butter ▼ Feedback Help ▼ Messages |
|-----------------------------------------------------|----------------------------------------------------------------------------------------------------|------------------------------------------------------|-----------------------------------------|
| < Go back to National University of                 | Singapore - TEST Dashboard                                                                                     |                                                      | Desktop File Sync                       |
| Console                                             | Doc:                                                                                                    |                                                      | B1 days 01:30:28                        |
| Event Messages<br>Response History<br>Response Team |                                                                                                    | Create Alternative 🔻                                 |                                         |
| ▼ Checklist                                         | Primary                                                                                                    |                                                      |                                         |
| 1. Review Event Details                             | All Content                                                                                                    |                                                      | Π.                                      |
| 2. Review and Accept<br>Prerequisites               | Name †                                                                                                    | Price                                                | Quantity Extended Price Total Cost      |
| 3. Select Lots/Line Items                           | 3.1 Please review the attached published documents. 🗟 References                                               | is response?                                         | ^                                       |
| 4. Submit Response                                  | ▼ 4 Proposal     Click OK to submit.       4.1 Please upl     any)                                             | ★ 🗐 Doc123_VendorName.zip ∨ Update file De           | lete file 🕈                             |
| ▼ Event Contents                                    | 4.2 Vendor sha<br>5 years. Please Click on ' <b>OK</b> ' OK<br>▼ 5 Critical Criter                             | Cancel ★ 🔂 Track Record_example.pdf ∨ Update file De | lete file 🕈                             |
| All Content                                         | 5.1 Compliance with Technical specifications in Section XXX of the Requirement Specs                           |                                                      |                                         |
| 1 Introduction                                      | 5.2 Attendance at mandatory site briefing.                                                                     |                                                      |                                         |
| 2 Event Information                                 | <ul> <li>Guality Criteria (XX%)</li> <li>6.1 Compliance with other Requirement Specifications (XX%)</li> </ul> |                                                      |                                         |
| 3 Published                                         | 6.1.1 Please complete and upload the required Compliance Table                                                 | * 📴 Compliance_VendorName_example.pdf ∨ U            | pdate file Delete file 🕈                |

### How to revise bid Step 3: Submit revised bid

| Ariba Sourcir                                       | g                                                                                                    | Comp                                 | any Settings <b>▼</b> Butter Butte | er <b>▼</b> Feedback Help | ▼ Messages    |
|-----------------------------------------------------|----------------------------------------------------------------------------------------------------|--------------------------------------|------------------------------------|---------------------------|---------------|
| Go back to National University of                   | Singapore - TEST Dashboard                                                                                                    |                                      |                                    | Desktop File Sync         |               |
| Console                                             |                                                                                                    |                                      |                                    | Time re                   | maining       |
| Event Messages<br>Response History<br>Response Team | ✓ Your revised response has been submitted. Thank you for participating in the event.                                              | The message show<br>Revised Bid      | wn here ind<br>has been            | dicates th<br>submitte    | nat your<br>d |
| ▼ Checklist                                         | Revise Response                                                                                                    | Create Alternative 🔻                 |                                    |                           |               |
| 1. Review Event Details                             |                                                                                                    |                                      |                                    |                           |               |
| 2. Review and Accept<br>Prerequisites               | Primary                                                                                                    |                                      |                                    |                           |               |
| 3. Select Lots/Line Items                           | All Content                                                                                                    |                                      |                                    |                           | ■ ≈           |
| 4. Submit Response                                  | Name 1<br>2 Event Information                                                                                                    |                                      | Price Quantit                      | ty Extended Price To      | otal Cost     |
|                                                     | 2.1 Timeline                                                                                                    |                                      |                                    |                           |               |
| ▼ Event Contents                                    | Event Start Date/Time: 4 January 2024<br>Event End Date/Time: 31 March 2024, 4pm (SG Time)                                         |                                      |                                    |                           |               |
| All Content                                         | 2.2 Enquiries All enquiries regarding this event should be send via the Event Messages, no later than 2 working days before t      | ne close of event.                   |                                    |                           |               |
| 1 Introduction                                      | We reserve the right not to reply to any enquiry which is received after the enquiry deadline.                                     |                                      |                                    |                           |               |
| 2 Event Information                                 | ▼ 3 Published Document                                                                                                    |                                      |                                    |                           |               |
| Dublished                                           | 3.1 Please review the attached published documents. 🗟 References 🗸                                                                 |                                      |                                    |                           |               |
| 3 Document                                          | ▼ 4 Proposal                                                                                                    |                                      |                                    |                           |               |
| 4 Proposal                                          | 4.1 Please upload your proposal and any additional information (if any).                                                           |                                      | Doc123_VendorNan                   | ne.zip 🗸                  |               |
| - riopour                                           | 4.2 Vendor shall provide track records and references of past projects for similar system installations in the pa<br>records here. | st 5 years. Please upload your track | 📴 Track Record_examp               | le.pdf 🗸                  |               |

### How to revise bid Example – Response History

| Ariba Sourcin                                                                         | g                                                                                                    | Company Se | ettings <del>v</del> | John Teo <del>v</del> | Feedback   |
|---------------------------------------------------------------------------------------|----------------------------------------------------------------------------------------------------|------------|----------------------|-----------------------|------------|
| Go back to National University of S                                                   | You may check your bid submission and revision status within the event                                                                                                    | ommissio.  |                      |                       | C          |
| Event Messages<br>Response History<br>Response Team                                   | Click on ' <b>Response History</b> '                                                                                                    |            |                      |                       |            |
| ▼ Checklist                                                                           | Revise Response                                                                                                    | Create Alt | ernative             | •                     |            |
| <ol> <li>Review Event Details</li> <li>Review and Accept<br/>Prerequisites</li> </ol> | Primary 2nd Offer - Model B 3rd Offer - Model C                                                                                                    |            |                      |                       |            |
| 3. Select Lots/Line Items                                                             | All Content                                                                                                    |            |                      |                       |            |
| 4. Submit Response                                                                    | Name 1 Introduction                                                                                                    |            | Price                | Quant                 | ity Extend |
| <ul> <li>Event Contents</li> <li>All Content</li> </ul>                               | <ul> <li>1.1 Terms And Conditions Between NUS And Supplier On Use Of SAP Ariba E-Procurement System (EPS).</li> <li>Please find the attached Terms and Conditions on use of SAP Ariba EPS.</li> <li>You will need to accept these Terms and Conditions before you can download the event package.</li> </ul> |            | Yes                  |                       |            |

© Copyright National University of Singapore. All Rights Reserved.

### How to revise bid Example – Response History

| Ariba Sourcing |
|----------------|
|----------------|

< Go back to National University of Singapore - TEST Dashboard

Response History - Supply, Delivery, Installation and Commissioning of

| Click on the Name of a response to see | details, including the | lots and information submitted |
|----------------------------------------|------------------------|--------------------------------|
|----------------------------------------|------------------------|--------------------------------|

| Click on the ' <b>Re</b><br>to view the su | eference Num<br>Ibmission deta | <mark>ber'</mark><br>ils | The status s<br>reflect ' <b>Acce</b> | should<br>epted'       |                        |
|--------------------------------------------|--------------------------------|--------------------------|---------------------------------------|------------------------|------------------------|
| Reference Number                           | Submitted For                  | Submitted By             | Status                                | Submission Time        | Time Created ↓         |
| ID1830318786                               |                                |                          | Accepted                              | 01/04/2024 01:22:01 PM | 01/04/2024 01:22:01 PM |
| ID1830318760                               |                                |                          | Replaced                              | 01/04/2024 01:20:20 PM | 01/04/2024 01:20:20 PM |
| ID1830318729                               |                                |                          | Replaced                              | 01/04/2024 01:16:46 PM | 01/04/2024 01:16:46 PM |
| ID1830318710                               |                                |                          | Replaced                              | 01/04/2024 01:07:56 PM | 01/04/2024 01:07:56 PM |

Desktop File

# **THANK YOU**

© Copyright National University of Singapore. All Rights Reserved.